# Office 365 ProPlus インストールマニュアル

(Windows版)

令和元年9月18日 第1.0版

四天王寺大学

## 四天王寺大学短期大学部

高等教育推進センター

# 目次

| はじめに              | 3  |
|-------------------|----|
| 注意事項              | 4  |
| インストール方法~インストール確認 | 5  |
| 非アクティブ化           | 9  |
| アンインストール方法        | 12 |

### はじめに

学校法人 四天王寺学園 四天王寺大学、四天王寺短期大学部、四天王寺大学大学院(以下、 大学)の学生及び教職員は、在籍期間中に限り Office 365 ProPlus を無償でインストールして利 用することが可能です。

#### 1.Office 365 ProPlus で利用できるアプリケーション

Word・Excel・PowerPoint・Outlook・OneNote・Publisher・Access の最新バージョンが 利用可能です。 (アプリケーションを選択してのインストールはできません。すべてセットでインストールされます。 機器によって一部対応していないアプリケーションがあります。)

#### 2.Office 365 ProPlus を利用できる人

大学に在籍する学生(科目等履修生は除く)、 専任教員、特任教員、任期付教員(非常勤教員は除く)、 専任職員、特任職員、任期付職員(パート職員、派遣職員、委託職員を除く)

#### 3.Office 365 ProPlus をインストールできる端末

PC / Mac、タブレット・スマートフォンそれぞれ 5 台ずつ、インストールすることが可能です。 PC / Mac の OS については、Windows 7 以降 / Mac OS X 10.12 以降が対象となります。 学内 (研究室や事務局) に設置しているパソコンにはインストールしないでください。 タブレット・スマートフォンは、本マニュアルのインストール方法とは異なります。 アプリストア (App Store および Google Play) よりアプリケーションを選択し、インストールします。

### 注意事項

#### ■Office のバージョンについて

同じバージョンの Office を 1 台の端末に 2 つインストールすることはできません。 既にインストールされている Office とダウンロードする Office のバージョンが同じ場合、 既にインストールされている Office をアンインストールの上、次ページ以降の手順を実施してください。 また既にインストールされている Office をアンインストールする際は、必ず復元方法を確認してから 行うようにしてください。

#### ■ネットワーク環境について

Office 365 ProPlus のインストールには数 GB の通信が発生します。 自宅用 PC などは学内ネットワーク環境を利用せず、自宅よりアクセスしていただきますようお願い します。

スマートフォンのテザリングやモバイル wi-fi環境でお使いの場合は、データ通信量にもご注意ください。

#### ■ライセンスの認証について

インストール完了後、最低でも 30 日に 1 回インターネット通信を行い、バックグラウンドでライセンスの認証を行います。(ネットワークに PC が接続されている場合は特別に意識する必要はありません) ライセンスを失った場合やオフライン状況が 30 日を超えると警告が出され、さらに 30 日を超えた 場合は閲覧のみ可能な制限モードとなります。オフラインでの運用にはご注意ください。

#### ■ ソフトウェアの削除義務について

本学と日本マイクロソフト社の契約が解除された場合や、卒業・修了および離職後(アカウント 停止後)は、Office 365 ProPlus を利用することができなくなります。本マニュアルを参考に、 アンインストールを行ってください。

#### ■インストールのサポートについて

Office のダウンロードや PC へのインストールなどユーザの利用開始手順については、 日本マイクロソフト Office インストールヘルプデスクまでお問合せください。 TEL:0120-54-2244 受付時間 平日 9:00~18:00 土曜/日曜 10:00~18:00 (祝日、Microsoft 社指定休業日を除く)

## インストール方法~インストール確認

Office 365 のインストールはブラウザ経由でダウンロードを行います。 以下を参照しながらインストールを行ってください。

| Microsoft<br>サインイン<br>Email, phone, or Skype<br>アカウントなし?一つ作る!                                                                                                    | ブラウザ (Edge、IE、Chrome 等) を<br>利用し<br><u>http://portal.office.com/</u> ヘアクセスし<br>ます。<br>「 <b>サインイン</b> 」欄へご自身のメールアドレス<br>(*****@shitennoji.ac.jp )を入力 |
|----------------------------------------------------------------------------------------------------|----------------------------------------------------------------------------------------------------|
| アカウントにアクセスできませんか?<br>サインインオプション<br>次                                                                                                    |                                                                                                    |
| <ul> <li>Microsoft</li> <li> <ul> <li>             s000000@shitennoji.ac.jp         </li> </ul> </li> <li>             がスワードを入力する         </li></ul> <li>Password         <ul> <li>             自分のパスワードを忘れました         </li> </ul> </li> | 「 <b>パスワードの入力</b> 」欄へパスワー<br>ド(メールのパスワード)を入力<br>し、「 <b>サインイン</b> 」をクリックします。                                                                         |

| Office のインストール 〜                                                                                                    | 画面右上[Office のインストール]<br>をクリックし、赤枠[Office365 アプ                                                |
|----------------------------------------------------------------------------------------------------|-----------------------------------------------------------------------------------------------|
| Office 365 アプリ<br>↓ Outlook、OneDrive for Business、Word、<br>Excel、PowerPoint などが含まれます。                                                                                                    | <b>リ</b> ]をクリックします。                                                                           |
| その他のインストール オプション<br>別の言語を選択するか、サブスクリプション<br>で利用できるその他のアプリをインストール<br>します。                                                                                                    |                                                                                               |
| またいくつか手順があります         「「」」」」」」         「」」」」」         「」」」」」         「」」」」」         「」」」」」         「」」」」」         「」」」」」         「」」」」」         「」」」」」         「」」」」」         「」」」」」」         「」」」」」         「」」」」」         「」」」」         「」」」」         「」」」」         「」」」         「」」」」         「」」」」         「」」」」         「」」」」         「」」」」         「」」」」         「」」」」         「」」」」         「」」」」         「」」」」         「」」」」         「」」」         「」」」         「」」」         「」」」         「」」」         「」」」         「」」」         「」」」         「」」         「」」         「」」         「」」」         「」」         「」」         「」」         「」」         「」」         「」」         「」」         「」」         「」」         「」」 | 左記画面が出ますが、<br><mark>赤枠</mark> 「 <b>閉じる</b> 」をクリックします。                                         |
| <ul> <li>1 Setup.Def.ja-jp O3…exe へ</li> <li></li></ul>                                                                                                    | 画面左下に<br>「Setup.Def.ja-jp 03exe」<br>という文字(赤枠)があるのでそち<br>らをクリックしてください。                         |
| 聞いているファイル - セキュリティの警告       ▼         このファイルを実行しますか?         ●       名前:4cdb-ba73-224706ddc4d9 TX SG Platform def b 64 exe         発行元:       Microsoft Corporation         種類:       アブリケーション         発信元:       C*UJsers¥Administrator¥Downloads¥Setup.Def.ja-jp_0365         「実行(R)       キャンセル         マロファイル間(前に常に警告する(W)       「シターネットのファイルは役に立ちますが、このファイルの種類はコンピューターに問題を起こす可能性があります。信頼する発行元のソフトウェアのみ、実行してください。         酸を起こす可能性があります。信頼する発行元のソフトウェアのみ、実行してください。         たり、       たり、                                                                                                    | 左記のような画面が出た場合は<br>赤枠「 <b>実行</b> 」をクリックします。<br>※OS のバージョンによって<br>表記が違うことがありますが<br>内容は変わりありません。 |

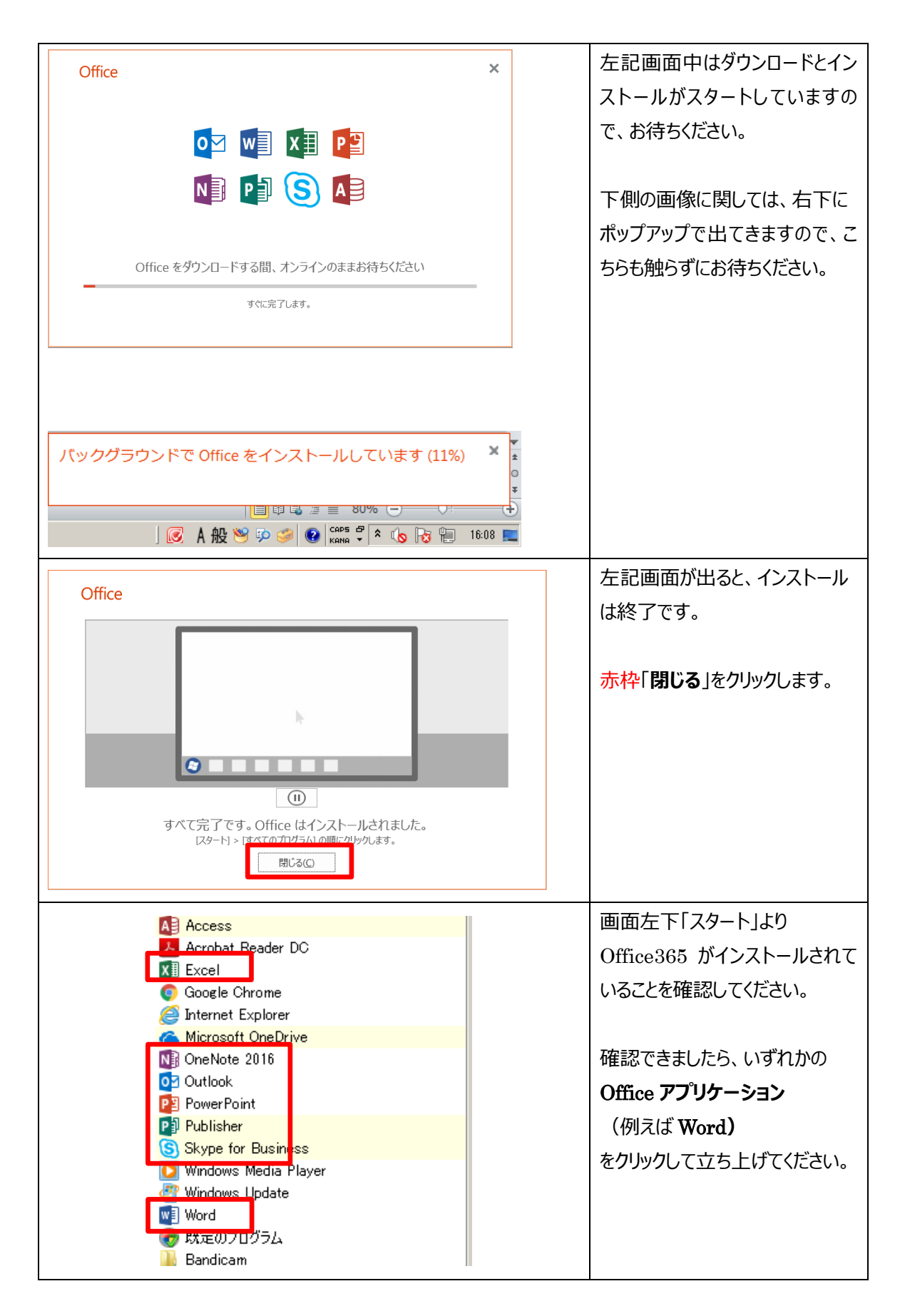

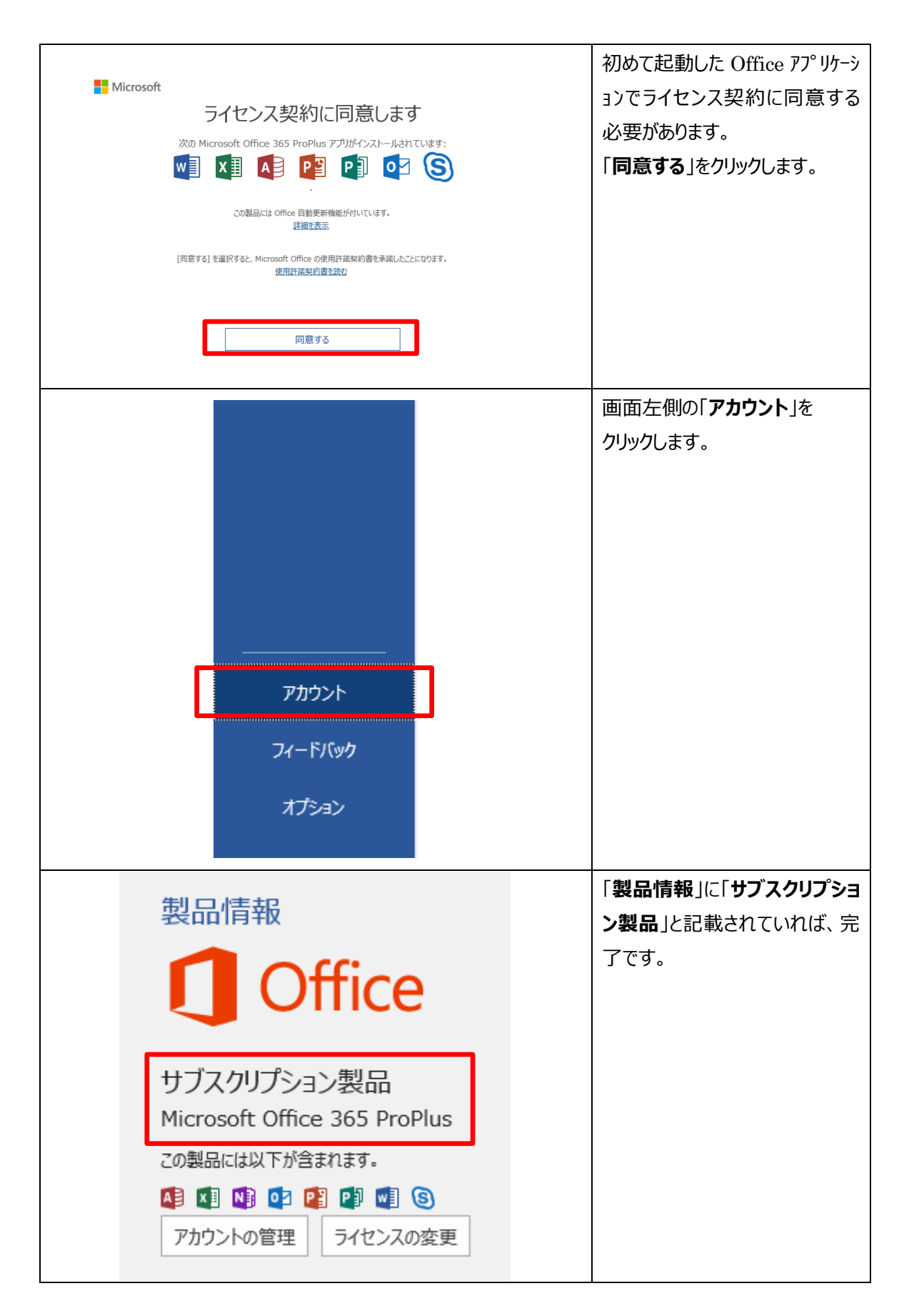

### 非アクティブ化

インストール済みの PC(またはタブレットなど)は Office 365 ProPlus の専用ページから確認できます。 卒業・修了および離職後(アカウント停止後)、PC を廃棄、あるいは使用をやめたい場合は、 初めに非アクティブ化を行ってください。 非アクティブ化を行なうことで使用権が失われ、5 台制限の対象から外れます。

その後、PC(またはタブレットなど)でアンインストールを行います。

|                            | ブラウザ(Google Chrome 等)を開き                                        |
|----------------------------|-----------------------------------------------------------------|
| Microsoft                  | <u>http://portal.office.com/</u> ヘアクセスし                         |
|                            | ます。                                                             |
| サインイン                      |                                                                 |
| Email, phone, or Skype     | 「 <b>サインイン</b> 」 欄へこ 目身のメールアトレス<br>(*****@shitoppoii.gg in) を入力 |
| アカウントなし? 一つ作る!             | し、「次へ」をクリックします。                                                 |
| アカウントにアクセスできませんか?          |                                                                 |
|                            |                                                                 |
|                            |                                                                 |
| 次                          |                                                                 |
|                            |                                                                 |
|                            | <br>  「 <b>パスワードの入力</b> 」欄へパスワー                                 |
|                            | <br>  ドを入力し、「 <b>サインイン</b> 」をクリック                               |
| Microsoft                  | します。                                                            |
| ← s000000@shitennoji.ac.jp |                                                                 |
| パスワードを入力する                 |                                                                 |
| Password                   |                                                                 |
| 自分のパスワードを忘れました             |                                                                 |
|                            |                                                                 |
| サインイン                      |                                                                 |
|                            |                                                                 |

| -                                       | D 🕸 ?                                                                                                    | Q                  | 画面右上人マークをクリックして「マ<br>イ アカウント」をクリックします。 |
|-----------------------------------------|----------------------------------------------------------------------------------------------------|--------------------|----------------------------------------|
| 3                                       | マイ アカウント                                                                                                    | $\times$           |                                        |
|                                         | IBU 太郎<br>s000000@shitennoji.ac.<br>マイ アカウント<br>サインアウト                                                                                                    | jp                 |                                        |
|                                         | 🟠 マイ アカウント                                                                                                    |                    | 画面左側「 <b>インストール情報</b> 」                |
|                                         | <b>久</b> 個人情報                                                                                                    |                    | をクリックします。                              |
|                                         | □ サブスクリプション                                                                                                    |                    |                                        |
|                                         | <b>C</b>                                                                                                    |                    |                                        |
|                                         |                                                                                                    |                    |                                        |
|                                         | ⊥ インストール情報                                                                                                    |                    |                                        |
|                                         | 🌽 ツールおよびアドイン                                                                                                    |                    |                                        |
| インストーノ                                  |                                                                                                    |                    | インストール数横の~マークを                         |
| Office<br>言語 ①<br>日本語 (日本)<br>1 インストール夢 | パージョン     「G4ビッ・     「4ビッ・     「     「     」     「     」     」     「     」     」     」     」     」     」     」     」     」     」     」     」     」     」     」     」     」     」     」     」     」     」     」     」     」     」     」     」     」     」     」     」     」     」     」     」     」     」     」     」     」     」     」     」     」     」     」     」     」     」     」     」     』     』     』     』     』     』     』     』     』     』     』     』     』     』     』     』     』     』     』     』     』     』     』     』     』     』     』     』     』     』     』     』     』     』     』     』     』     』     』     』     』     』     』     』     』     』     』     』     』     』     』     』     』     』     』     』     』     』     』     』     』     』     』     』     』     』     』     』     』     』     』     』     』     』     』     』     』     』     』     』     』     』     』     』     』     』     』     』     』     』     』     』     』     』     』     』     』     』     』     』     』     』     』     』     』     』     』     』     』     』     』     』     』     』     』     』     』     』     』     』     』     』     』     』     』     』     』     』     』     』     』     』     』     』     』     』     』     』     』     』     』     』     』     』     』     』     』     』     』     』     』     』     』     』     』     』     』     』     』     』     』     』     』     』     』     』     』     』     』     』     』     』     』     』     』     』     』     』     』     』     』     』     』     』     』     』     』     』     』     』     』     』     』     』     』     』     』     』     』     』     』     』     』     』     』     』     』     』     』     』     』     』     』     』     』     』     』     』     』     』     』     』     』     』     』     』     』     』     』     』     』     』     』     』     』     』     』      』     』     』     』     』     』     』     』     』     』     』     』     』     』     』     』     』     』     』     』     』     』     』     』     』     』     』     』     』     』     』     』     』     』     』     』     』     』 | 2 S へ<br>のインス<br>ル | クリックします。                               |

| 2 インストール数 <sup>ヘ</sup><br>デバイス<br>本郎 の Macbook Air<br>Mac OSX 10.14.3<br>太郎の Windows 10<br>Microsoft Windows | インストール先<br>2019/09/13<br>2019/09/13                                         | 非アクティブ化 <sup>①</sup><br>非アクティブ化<br>非アクティブ化 | 非アクティブ化するデバイス名<br>を<br>確認して、画面右側「 <b>非アク</b><br>ティブ化」をクリックします。<br>※非アクティブ化する端末を<br>お間違えないようご注意<br>ください。 |
|----------------------------------------------------------------------------------------------------|-----------------------------------------------------------------------------|--------------------------------------------|----------------------------------------------------------------------------------------------------|
| このインストールを無効に<br>インストールを無効にすると、その機能の多くを<br>このインストールを無効にしても、最新パージョ                                             | しますか?<br><sup>使用できなくなります。</sup><br>ンのOfficeはコンピューターから削除されません。<br>(はい) いいえ ■ |                                            | 「はい」をクリックします。                                                                                           |
| Office<br>言語 ① パージョン<br>日本語 (日本) ・ 64 ピッ ▼<br>1 インストール数 /                                                    | offi                                                                        | 02 S ▲<br>ce のインス<br>トール                   | インストール数が <mark>非アクティブ化</mark><br>した分マイナスになっていれば<br>完了です。                                                |

## アンインストール方法

端末から Office365 をアンインストールする際は、下記を参照してください。 アンインストールしても再度同じ方法でインストールすることが可能です。

| ハードウェア       デボ、ミ器、おより地数         デバイスとブリンターの表示       ゲーボードまたは入力方法の変更         デバイスの追加       レージーンクーの語中         プログラム       フログラム         プログラム       フレビューターの簡単操作         設定の提案の表示       視覚ディスプレイの最適化    | 画面左下「 <b>スタート</b> 」ボタン<br>右クリックで出てくる画面から<br>「 <b>コントロールパネル</b> 」をクリッ<br>クします。<br>出てきた画面にて「プログラム<br>のアンインストール」をクリックし |
|----------------------------------------------------------------------------------------------------|----------------------------------------------------------------------------------------------------|
| 整理 マ アンインストール 変更<br>名前 ▲ 「▼                                                                                                    | ます。<br>「Microsoft Office 365 proplus 」<br>を選択して「 <b>アンインストール</b> 」<br>を21ックします。                                     |
| ■Intel(R) Network Connections 19.5.300.2<br>Microsoft .NET Framework 4.5.2<br>Microsoft .NET Framework 4.5.2 (日本語)<br>Microsoft Office 365 ProPlus - ja-jp<br>De Microsoft Office 7.6.5 ProPlus - ja-jp |                                                                                                    |
| - ×<br>Office<br>アンインストールしてもよろしいですか?<br>指定されたプログラムとファイルをコンピューターから削除しま<br>す。                                                                                                    | 「 <b>アンインストール</b> 」をクリックします。                                                                                        |
| アンインストール(U) 閉じる( <u>C</u> )                                                                                                    |                                                                                                    |
| -<br>Office<br>アンインストールしています<br>Office をコンピューターから削除しています。<br>手順 3/4                                                                                                    | <i>こ</i> のままお待ちください                                                                                                 |

| Office – ×                                                                                              | 「閉じる」をクリックして完了です。 |
|----------------------------------------------------------------------------------------------------|-------------------|
| アンインストールが完了しました。                                                                                        |                   |
| コンヒューターから正常に Office を削除しました。<br>後でもかまいませんが、残っているいくつかのファイルを整理で<br>きるよう、できるだけ早くコンピューターを再起動することをお<br>勧めします |                   |
| mb, U & y 。<br>閉じる(C)                                                                                   |                   |